7.0

#### Before you begin:

Make sure you are logged in as Administrator or

as a user that has Administrator rights.

- 1. From the **<u>File</u>** menu, click Administration,
- 2. Select Maintain Electronic Filing Information

| e Edit View Acti     | vities Reports Preferences     | Window Help | )                                                                |  |  |
|----------------------|--------------------------------|-------------|------------------------------------------------------------------|--|--|
| Create New Databas   | e -                            |             | 1                                                                |  |  |
| Open Another Datat   | lase                           |             |                                                                  |  |  |
| Change Password      |                                |             |                                                                  |  |  |
| Administration       |                                | 8           | Maintain User Accounts                                           |  |  |
| Dealers Database     |                                |             | Maintain Company Information                                     |  |  |
| Backup Database      |                                |             | Maintain Electronic Filing Information                           |  |  |
| Restore Database     | 6.<br>                         |             | ManageClaim Files                                                |  |  |
| Exit                 |                                |             | OuicDoc Import                                                   |  |  |
|                      | s inde lider mindelide inde en |             | Import Delimited Text<br>Update Prescription System Health Plans |  |  |
| C:\Program Files\Off | ice Therapy\Data\Tutor30.mbc   |             |                                                                  |  |  |
| X:\Customer Attachr  | ments\2-1081 - Behav Therapy   | BTAOT3.mbc  |                                                                  |  |  |
| C:\Downloads\testb   | ackup\psa2006.mbc              |             | Set Database Password                                            |  |  |
| \\dtiserver\data\Cus | tomer Attachments\Schramer\g   | ge.mbc      | Compact Database                                                 |  |  |
| - watch              | Richardson, Francine           | 54          | Remove All System Locks                                          |  |  |
| R. Prescriptic       | Robertson, Edith               | 49          | Bendedete ditest Believen                                        |  |  |
| 🛰 System             | Schwartz, Hilda                | 58          |                                                                  |  |  |
|                      | Soeder, Kurt                   | 46          | Verify Data Integrity                                            |  |  |
| View 🔕               | Stevenson, Craig               |             | Refresh Diagnosis/Procedure Codes                                |  |  |
| Cliente              | Thompson, Liz                  | 40          | Audit Log Settings                                               |  |  |

#### This box will pop up. It will default to the Electronic Activation Tab

| 🛄 Electronic Filing Setup                                                             |                                                              | × |  |  |  |  |  |  |  |
|---------------------------------------------------------------------------------------|--------------------------------------------------------------|---|--|--|--|--|--|--|--|
| Electronic Activation Providers Fili                                                  | ing Electronically Insurance Companies Filing Electronically |   |  |  |  |  |  |  |  |
| Use Gateway EDI Clearinghouse                                                         | 2 INSF\837 Test Mode                                         |   |  |  |  |  |  |  |  |
| Electronic Filing Status 💽 Active 🍏 Inactive Type 837 💽 ISA and GS Header Information |                                                              |   |  |  |  |  |  |  |  |
| Export filename for HCFA 1500                                                         | \Program Files\Office Therapy\Data\Surrent.bch               | ] |  |  |  |  |  |  |  |
| Export folder for NSF/837                                                             | \Program Files\Office Therapy\Data                           | ] |  |  |  |  |  |  |  |
| Interchange Sender ID 79                                                              | 387978 Interchange Sender ID Type ZZ Mutually Definded       | ] |  |  |  |  |  |  |  |
| NSF/837 Sender Code 15                                                                | 56 NSF/837 Password 123456                                   | 1 |  |  |  |  |  |  |  |
| NSF/837 Submission Type hy                                                            | uhu Interchange Receiver ID Type ZZ Mutually Definded        | 3 |  |  |  |  |  |  |  |
| Submitter ID                                                                          |                                                              |   |  |  |  |  |  |  |  |
| Submitter EDI Contact Info.                                                           | Receiver Company Info.                                       |   |  |  |  |  |  |  |  |
| Name                                                                                  | Name GATEWAYEDI                                              | - |  |  |  |  |  |  |  |
| Contact #                                                                             | ID# 431420764                                                |   |  |  |  |  |  |  |  |
| Туре                                                                                  | <b>_</b>                                                     |   |  |  |  |  |  |  |  |
| 837 Info:                                                                             |                                                              |   |  |  |  |  |  |  |  |
|                                                                                       | <u>D</u> K <u>C</u> ancel                                    |   |  |  |  |  |  |  |  |

## The screenshots are broken down for you. Follow these steps to complete the E-Filing set up

| Make sure this box is checked. By checking this<br>box it will automatically add the <u>Receiver</u> Company Infoat the bottom of this screen. |                                             |                   |  |  |  |  |  |  |
|----------------------------------------------------------------------------------------------------|---------------------------------------------|-------------------|--|--|--|--|--|--|
|                                                                                                    |                                             |                   |  |  |  |  |  |  |
| Electronic Activation Providers Filing E                                                                                                    | lectronically Insurance Companies Filing Ef | lectronically     |  |  |  |  |  |  |
| Electronic Filing Status                                                                                                    | /e 🔇 Inactive Type 837 💌                    | NSF\837 Test Mode |  |  |  |  |  |  |

| 4.                                                                                                    | Make sure the Active button is checked                                                                                                    | If the NSF\837<br>Test Mode is                                                      |
|----------------------------------------------------------------------------------------------------|----------------------------------------------------------------------------------------------------|-------------------------------------------------------------------------------------|
| Electronic Filing Setup                                                                                                    | Electronically                                                                                                    | checked the claims will <b>NOT</b> finalize.                                        |
| ✓         Use Gateway EDI Clearinghouse           Electronic Filing Status         ▲           Export filename for HCFA 1500         C:\Pr           Export folder for NSF/837         C:\Pr | ✓ NSF\837 Te     ✓ NSF\837 Te     ✓ ISA and GS Header Infe     Ogram Files\Office Therapy\Data\current.bch     ogram Files\Office Therapy\Data | This is a Great tool<br>to use when you<br>are in the test<br>mode with<br>Gateway. |

**5.** The Export folder for NSF/837 is the location where the batch claim file will be output. This is the location you will specify to Gateway so that they can retrieve your file. This location can be changed.

| Electronic Filing Status      | Active    | Inactive []    | Туре 837                                                           | <b>_</b>                                     | ISA and GS Header Information |
|-------------------------------|-----------|----------------|--------------------------------------------------------------------|----------------------------------------------|-------------------------------|
| Export filename for HCFA 1500 | C:\Progra | m Files\Office | Therapy\Data\cu                                                    | urrent.bch                                   |                               |
| Export folder for NSF/837     | C:\Progra | m Files\Office | Therapy\Data                                                       |                                              | ▼                             |
|                               | r         |                | Clicking th<br>button will<br>you to Bro<br>location of<br>choice. | he Ellipse<br>l allow<br>owse to a<br>f your | es                            |

6. In this section of the box, Submitter ID is required. It is supplied to you by Gateway

| Interchange Sender ID   | Interchange Sender ID Type ZZ Mutually Definded   |
|-------------------------|---------------------------------------------------|
| NSF/837 Sender Code     | NSF/837 Password                                  |
| NSF/837 Submission Type | Interchange Receiver ID Type ZZ Mutually Definded |
| Submitter ID            |                                                   |

#### 7. You must fill out this section with <u>Name</u> and <u>Telephone Number (No Spaces or Dashes)</u>

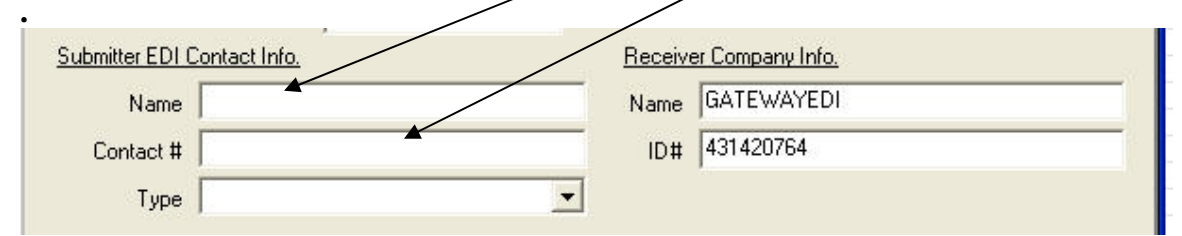

#### 8. Type MUST be specified as Telephone. Gateway will not accept anything else

| Name j    |               | Name         | GATEWAYEDI              |                  |
|-----------|---------------|--------------|-------------------------|------------------|
| Contact # |               | ID#          | 431420764               |                  |
| Туре 🛛    |               | -            |                         |                  |
| 1         | E-Mail<br>Fax | 837 Info: Lo | op 1000A PER03 Communic | ation Number Qua |

### 9. Click the Providers Filing Electronically Tab.

You need to select the providers you want included in the E- filing process.

| This box wil                   | l pop up.                              |                                                                                                    |                    |
|--------------------------------|----------------------------------------|----------------------------------------------------------------------------------------------------|--------------------|
| 🛄 Electronic Filir             | ng Setup                               |                                                                                                    |                    |
| Electronic Activation          | Providers Filing Electronically        | Insurance Companies Filing Electro                                                                       | onically           |
| Provia<br>Laurie C. Smith-Will | <i>lers <u>E</u>xcluded</i><br>liams & | Providen     Craig Wilson     Fred Little     Janet Svenson     Stewart Martin     Tom Cory     >>     < | rs <u>Included</u> |
|                                |                                        | 1                                                                                                    |                    |

You will be filing claims for All the Providers listed in the Included box

**10.** Click on the next Tab...Insurance Companies Filing Electronically Choose the Insurance Companies you want to be included the filing

| process.                                                                                                    |
|----------------------------------------------------------------------------------------------------|
| You can elect to move <u>ALL</u> Insurance Companies from Excluded to Included and                                                                                                    |
|                                                                                                    |
| visa versa by clicking a double arrow box and the second second sec |
| Or                                                                                                    |
| Move a <u>SINGLE</u> Insurance Company by click on that Ins. Companies name and                                                                                                    |
| clicking the single arrows or or                                                                                                    |
|                                                                                                    |

| Electronic Activation | Providers Filing Electronically | Insurance Companies Filing Electronically                                                                                      |             |
|-----------------------|---------------------------------|----------------------------------------------------------------------------------------------------|-------------|
| Compan                | nies <u>Ex</u> cluded           | Companies Included Blue Cross New York Blue Cross of Ohio First Care Investors Life and Casualty                               | Convert all |
|                       |                                 | Medical     Medical     Medical     Medical     Mutual Insurance     Wy Insurance Co.     Walker Insurance     World Insurance |             |
|                       |                                 | <u> </u>                                                                                                    | 11.<br>NSF  |
|                       |                                 |                                                                                                    | 12. (       |

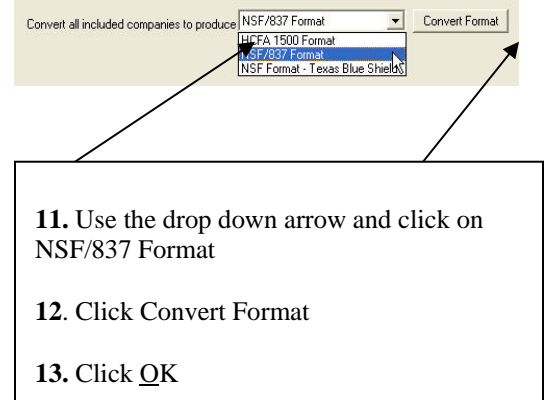

You can elect to move <u>ALL</u> Provider's from Excluded to Included and visa versa by clicking a double

arrow box

Move a <u>SINGLE</u> Provider by click

on that providers

<

name and clicking the single arrows

>

or Or >>

## **Company Information**

| ile Edit                                                                                                    | View                | Activities               | Reports                                      | Preferences   | Window              | Help     |             |                                                                                              |  |
|----------------------------------------------------------------------------------------------------|---------------------|--------------------------|----------------------------------------------|---------------|---------------------|----------|-------------|----------------------------------------------------------------------------------------------|--|
| Create i<br>Open Ar                                                                                                    | New Da<br>hother I  | tabase<br>Database       |                                              |               |                     |          |             |                                                                                              |  |
| Change                                                                                                    | Passwo              | ord                      |                                              |               |                     |          |             |                                                                                              |  |
| Administ                                                                                                    | ration              |                          |                                              |               |                     |          | P           | 1aintain User Accounts                                                                       |  |
| Backup Database Maintain Company Information Maintain Electronic Filing Information Maintain Electronic Filing Information Mapage Claim Files |                     |                          |                                              |               |                     |          |             | Aaintain Company Information<br>Aaintain Electronic Filing Information<br>Aanage Claim Files |  |
| Exit                                                                                                    |                     |                          |                                              |               |                     |          |             | QuicDoc Import                                                                               |  |
| C:\Program Files\Office Therapy\Data\Tutor30.mbc                                                                                              |                     |                          |                                              |               |                     |          |             | Import Delimited Text<br>Update Prescription System Health Plans                             |  |
| X:\Custo<br>C:\Prog                                                                                                    | omer At<br>ram File | :tachment<br>:s\Office T | s\Milagro\LC<br>herapy\Dat                   | MHCcompacte   | d.mbc<br>al Keep OU | T.mbc    | s           | iet Database Password<br>Compact Database                                                    |  |
| C:\DOC                                                                                                    | UME~1               | \jessica\L(              | DCALS~1\Te                                   | emp\LCMHCcor  | mpacted.m           | Ьс       | F           | Remove All System Locks                                                                      |  |
| R Pre<br>Sy                                                                                                    | escriptio<br>stem   |                          | ochwartz, Hi<br>Soeder, Kurt<br>Stevenson, ( | Ilda<br>Fraig | 58<br>46            | \$<br>\$ | R<br>V<br>V | Recalculate Client Balances<br>/erify Data Integrity                                         |  |
| View                                                                                                    | 3                   |                          | Fhompson, L<br>Wright, Erne                  | _iz<br>stine  | 40<br>59            | \$       |             | Refresh Diagnosis/Procedure Codes                                                            |  |
| Step                                                                                                    | ents<br><b>1. (</b> | Click                    | c File                                       | , Adm         | inist               | rati     | )n,         | Maintain Compar                                                                              |  |

## Information.

|         | 🕇 Company: Enter yo                    | our company name         | here!                      |                                     |   |                |
|---------|----------------------------------------|--------------------------|----------------------------|-------------------------------------|---|----------------|
|         | Company Information                    | Billing Service Informat | ion                        | Prescription System                 | 1 |                |
|         | Company Name<br>Addres:<br>Cit<br>Phon | e [                      | name herel<br>ere!<br>Fax  | State Zip                           |   |                |
|         | Tax I                                  | d                        | ( 💽 SSN (<br>mation for th | or 🚫 EIN )<br>ne 837 Pay To Address |   |                |
| Step 2. |                                        |                          |                            | <u>0</u>                            | < | <u>C</u> ancel |

Fill out the information and Check the box "Use Company information for the 837 pay To Address"

Click OK.

## **PROVIDER SET UP**

From the View menu, click Providers; double click a provider, E-File tab.

Step 1.

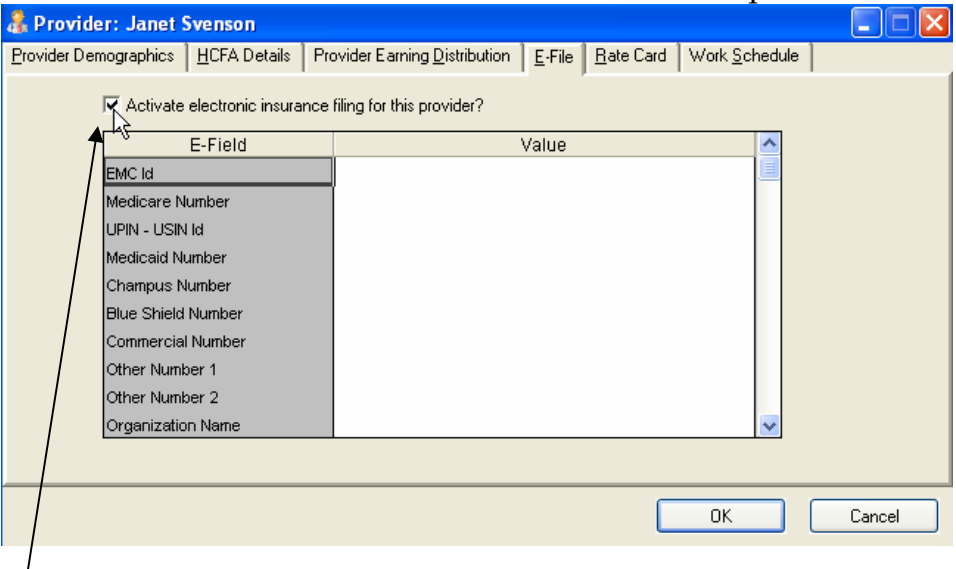

Step 2. Check the box. Activate Electronic insurance filing for this provider.

Step 3. Scroll down through the fields to find Speciality. This is where the TAXONOMY code needs to be inserted

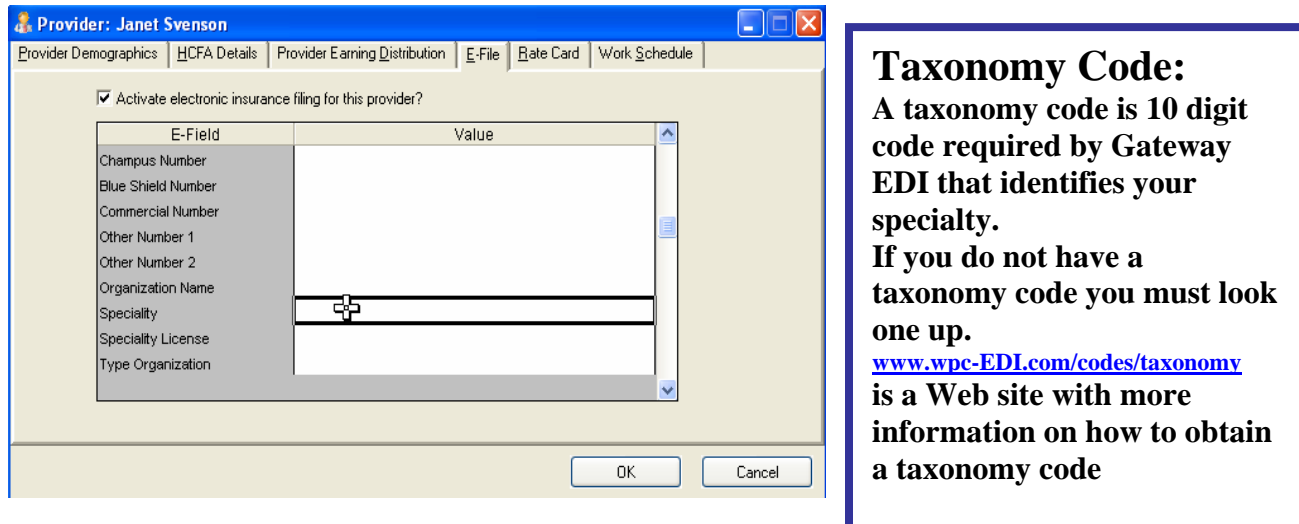

### Step 4. Click on the HCFA Details Tab

| 🤱 Providei                                          | r: Janet 9                                | Svenson            |                      |                    |                      |                      |             |          |                |
|-----------------------------------------------------|-------------------------------------------|--------------------|----------------------|--------------------|----------------------|----------------------|-------------|----------|----------------|
| Provider Demographics HCFA Details Provider Earning |                                           |                    | <u>D</u> istribution | <u>E</u> -File     | e <u>R</u> ate Card  | Work <u>S</u> ch     | edule       |          |                |
| 25. F                                               | Federal Tax                               | ID Number          |                      | 33. Physic         | cian's, s            | supplier's billing r | name, addre | ess, zip | code & phone # |
|                                                     |                                           |                    | Name                 | ame                | Your Name            |                      |             |          |                |
| 24J.                                                | 24J. NPI                                  |                    |                      | Address<br>Address | ss 1                 | Address Line 1       |             |          |                |
|                                                     |                                           |                    |                      |                    | ss 2                 |                      |             |          |                |
| 31. F                                               | 31. Physician Or Supplier                 |                    |                      | City, State        | Zip                  | City                 |             | ST       | 11225          |
|                                                     |                                           |                    |                      | Ph                 | ione                 | (301) 888-5656       |             |          |                |
| 33 (                                                | Pin #). Ent                               | er below only if d | fferent from Box 25  | i (837 Secon       | dary ID              | s)                   |             |          |                |
|                                                     | Dive Com                                  | Insuranc           | e Company            |                    | Dents                | ID                   |             | A        | <u>v</u> dd    |
| 2                                                   | Blue Cross New York<br>Blue Cross of Obio |                    |                      | Provi              | ovider Number Maditu |                      |             | adifu    |                |
| 3                                                   | Medicare                                  |                    |                      | Provi              | ovider Number        |                      |             |          |                |
| 4                                                   | Mutual In                                 | surance            |                      | ġ                  | Provi                | der Number           |             | De       | elete          |
|                                                     |                                           |                    |                      |                    |                      |                      | ~           |          |                |
|                                                     |                                           |                    |                      |                    |                      |                      | OK.         |          | Cancel         |

25. An insurance company may require either a SSN or an EIN (Tax ID) number

24J. This is for the New National Provider Identifier number assigned to you

31. The Physician or Supplier.

33. This is the rendering providers' information.

33. (PIN #). This is a field for the secondary Id that may be assigned by an insurance company.

| Step 5.                                                                                                    | Choose an Insurance Company                                                                                                    |
|----------------------------------------------------------------------------------------------------|----------------------------------------------------------------------------------------------------|
| Insurance ID                                                                                                    | Type an Id<br>Choose a Type                                                                                                    |
| Use this ID on HCFA or NSF<br>Rendering Provider is the same as the<br>PayTo/Billing Provider when filing the 837 Format<br><u>QK</u> <u>Cancel</u> | ** For Gateway EDI you must<br>select NO next to Rendering<br>Provider is the same as the Pay<br>to Billing Provider when filing<br>the 837 Format |

## **Insurance Company Set Up**

Step 1.

From the View menu, click Insurance Companies; double click an Insurance company, E-File tab.

| 🖨 Insur         | ance Company: Managed Care     | e First                                       |          |
|-----------------|--------------------------------|-----------------------------------------------|----------|
| <u>G</u> eneral | HCFA Details E-File Rate Card  | List Of Clients My Fields                     |          |
|                 | Electronic Filing Format       | Activate electronic filing?<br>NSF/837 Format |          |
|                 | E-Field                        | Value                                         | <b>_</b> |
|                 | National Payor Id              |                                               |          |
|                 | PPO ld                         |                                               |          |
|                 | Source Of Payment              |                                               |          |
|                 | Receiver Type Code             |                                               |          |
|                 | Location Id                    |                                               |          |
|                 | Secondary ID                   |                                               |          |
|                 | Secondary ID Type              |                                               |          |
|                 | 837-Use Prov Addr (Y or blank) |                                               | -        |
|                 |                                |                                               |          |
|                 |                                | <u> </u>                                      | Cancel   |

Step 2. Check the box. Activate Electronic insurance filing for this Ins. Co.

Step 3. Select NSF/837 Format in the Electronic Filing Format box.

Step 4. National Payer ID is a 5 digit provider number you will receive from Gateway

| Step 5. Click on HCFA Det                          | ails:                                                                    |                                     |  |
|----------------------------------------------------|--------------------------------------------------------------------------|-------------------------------------|--|
| 📌 Insurance Company: Investors Life and Cas        | ualty 📃 🗖 🔀                                                              |                                     |  |
| General HCFA Details E-File Rate Card List Of Clie | nts My <u>F</u> ields                                                    | Box 1. <u>IF APPLIES</u> Choose the |  |
| Box 1                                              | Box 24a Format                                                           | Insurance Type,                     |  |
| Insurance Type Group Health Plan                   | Date Format MMDDYYYYY                                                    | Box 33 Grp# Insurance Id and        |  |
| Box 33 - Grp#                                      | Box 29 - Amt Paid                                                        | ID Type.                            |  |
| Insurance Id                                       | Primary Options Print Patient Payments                                   |                                     |  |
| ID Type                                            | Secondary Options Print Primary Ins. and Patient Payments 💌              | There may be                        |  |
| Secondary Group Provider ID's                      | additional values<br>needed in the                                       |                                     |  |
| HCFA Leave Copy Data<br>Box# Blank From HCFA Box#  | HCFA Leave Copy Data<br>Box# Blank From HCFA Box# Use The Following Text |                                     |  |
| 9<br>9                                             |                                                                          | Required by your                    |  |
|                                                    | ×                                                                        | insurance company                   |  |
|                                                    | OK Cancel                                                                |                                     |  |

Step 6. If you were issued a Group number from the Insurance Company you will need to put it in 33 – Grp.#.

### Step 1.

From the View menu, click Clients; double click a client, Insurance tab. This is where you insert the clients Primary and Secondary insurance Information.

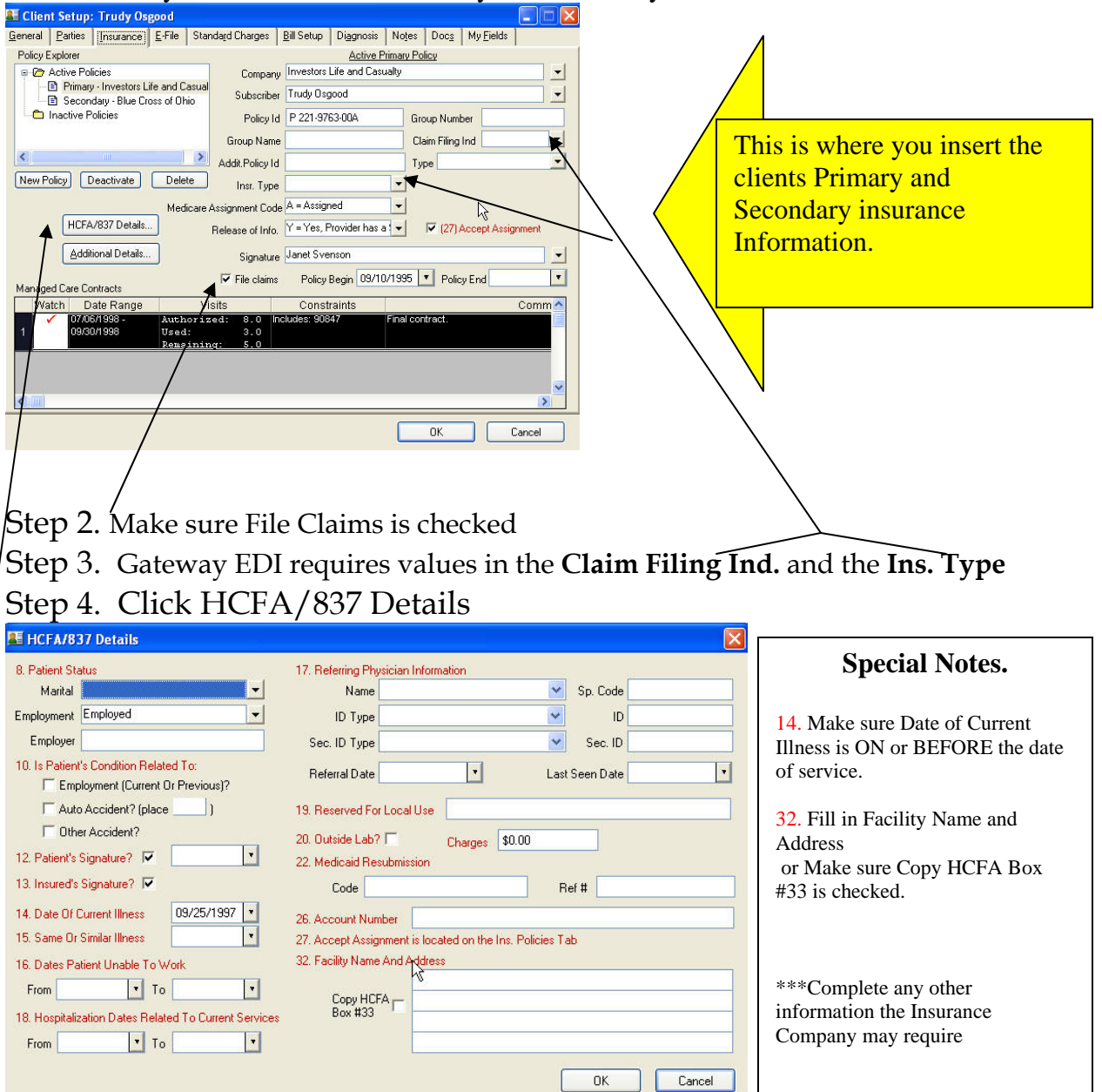